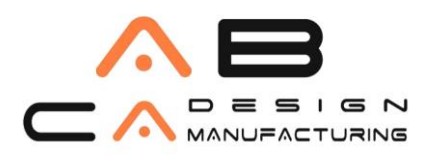

## Autodesk Account'a Giriş ve Fusion 360 İndirme

1. http://www.abcadcam.com.tr/ link de yer alan İndir/Kullan bölümünde;

💠 İndir / Kullan

- Deneme Sürümü
- Görüntüleyiciler
- Autodesk Hesabi Kullanımı
- Autodesk Hesabı Giriş
- Autodesk Aboneliği

2.Autodesk hesabı giriş sekmesine tıklayın ve Autodesk hesabına giriş yapın. İndirme yapabilmek için **Kontrat Yöneticisi(Contrat manager)** olarak hesap açmanız gerekir.

3.Autodesk ürünlerinizi görüntüleyebilmek için **Management(Yönetim)** bölümüne gidin ve **Fusion360** ürününü seçin. Daha sonra **Downloads** butonuna basın.

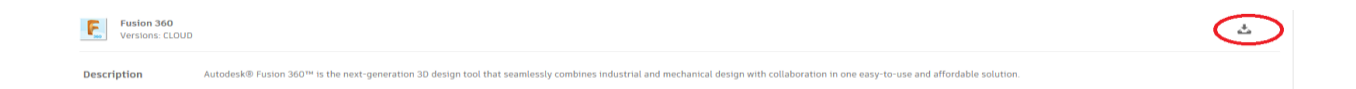

4. Ürünün sağ kısmında yer alan **Download** seçeneğine tıklayarak indirme işlemini başlatın.

5.Yeni Bir sayfaya yönlendirileceksiniz. Bu sayfada İndirme işlemi otomatik olarak başlayacaktır.Otomatik olarak başlamazsa **Please try again** kısmına basarak başlatabilirsiniz.

## AB CAD CAM SİSTEMLERİ AUTODESK'İN GOLD PARTNERİDİR

AB CADCAM SİSTEMLERİ SAN. VE TİC. LTD. ŞTİ Cevizli Mah. Zuhal Cad. Ritim İstanbul A3 Blok Apt.No:46 Daire:109 34846 Maltepe İstanbul İstanbul Merkez Tel: 216 580 99 01 ve 02 Faks: 216 580 99 03 e-posta:satis@abcadcam.com.tr Çukurova Bölge Tel : 0 322 290 22 65 ve 66

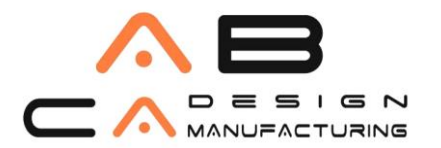

## AB CAD CAM SİSTEMLERİ

www.abcadcam.com.tr

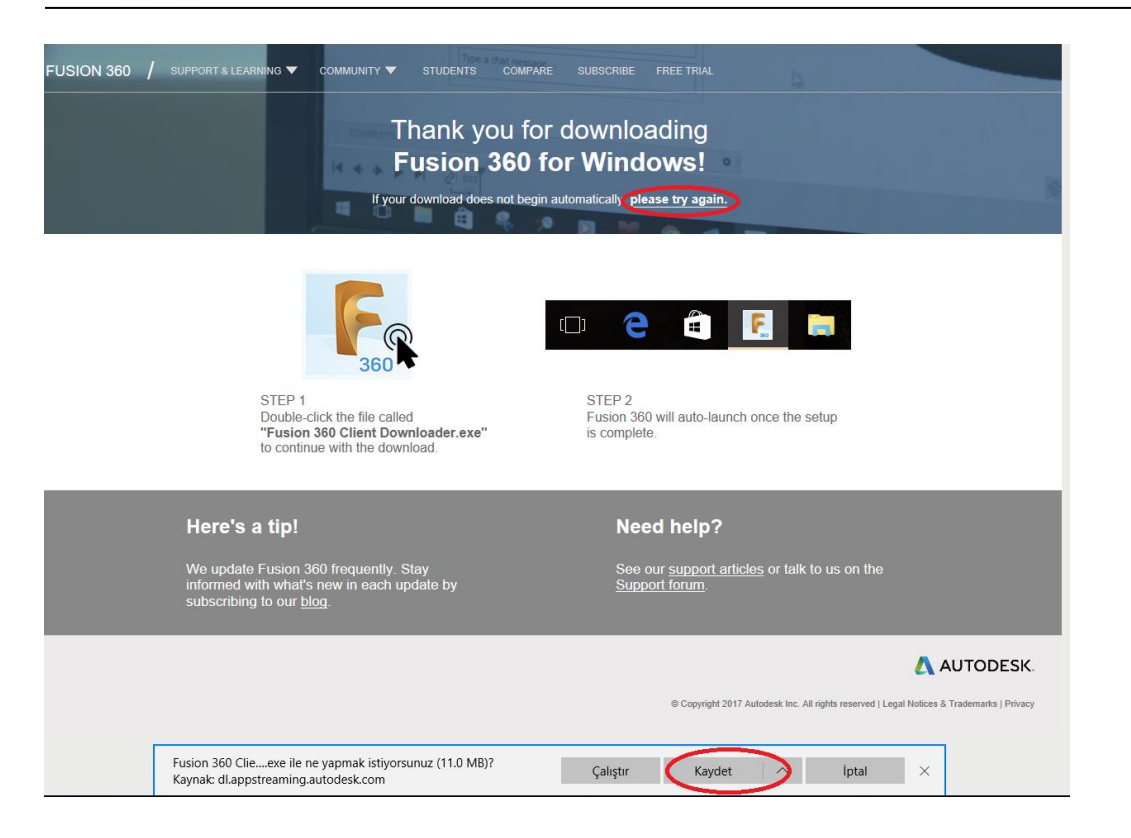

6. Sonrasında Kaydet tuşuna tıklayarak İndirilenler kısmından programı kurmaya başlayabilirsiniz.

7. Açılan ekran da **Install** butonuna tıklayın.

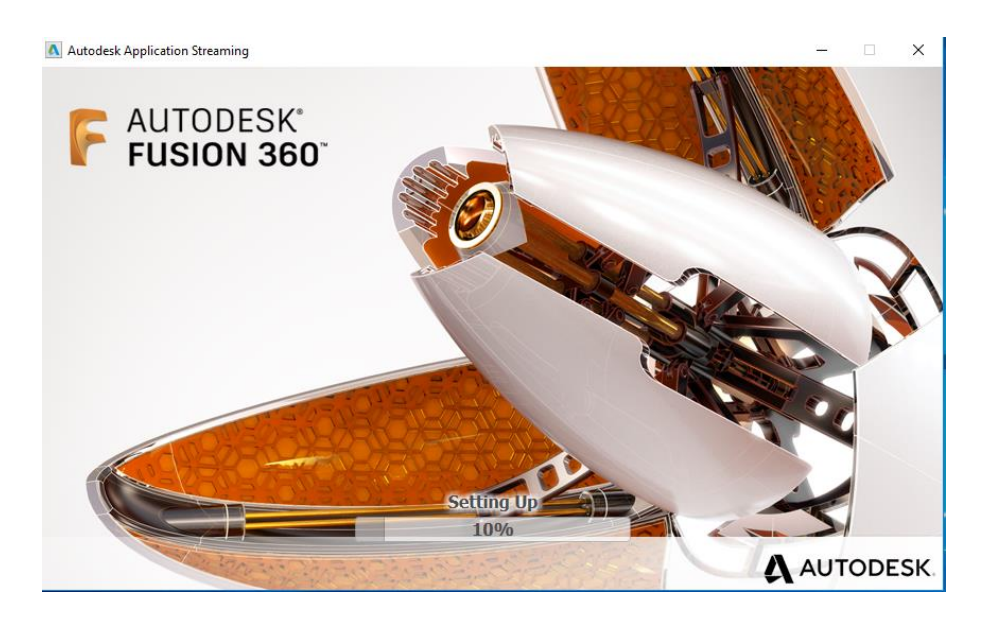

8. Lisans aktif olduktan sonra açılan ekranda kullanıcı mailiniz ve şifrenizle **Autodesk Account'**a giriş yapmanız gerekmektedir.

## AB CAD CAM SISTEMLERI AUTODESK'IN GOLD PARTNERIDIR

AB CADCAM SİSTEMLERİ SAN. VE TİC. LTD. ŞTİ Cevizli Mah. Zuhal Cad. Ritim İstanbul A3 Blok Apt.No:46 Daire:109 34846 Maltepe İstanbul İstanbul Merkez Tel: 216 580 99 01 ve 02 Faks: 216 580 99 03 e-posta:satis@abcadcam.com.tr Çukurova Bölge Tel : 0 322 290 22 65 ve 66